- 1. Connect to the modem via Wire or Wireless
- 2. Open a browser (Chrome, Firefox, Safari, etc.) and enter 192.168.0.1 in the address bar
- 3. Use Admin as the username if this is asked for, enter in a custom password and click Save
- 4. Using the left-hand panel, click Quick Setup and then click Next

|                   | TP-Link Wireless N Router WR841N<br>Model No. TL-WR841N      |
|-------------------|--------------------------------------------------------------|
| Status            |                                                              |
| Quick Setup       |                                                              |
| Operation Mode    | Status                                                       |
| Network           |                                                              |
| Wireless          | Firmware Version: 0.9.1 3.16 v0001.0 Build 171220 Rel.74012n |
| Guest Network     | Hardware Version: TL-WR841N v14 00000014                     |
| DHCP              |                                                              |
| Forwarding        |                                                              |
| Security          | LAN                                                          |
| Parental Controls | MAC Address: 50:C7:BF:B1:38:40                               |
| Access Control    | IP Address: 192.168.0.1                                      |
| Advanced Routing  | Subnet Mask: 255.255.0                                       |
| Bandwidth Control |                                                              |
| IP & MAC Binding  | Wireless 2.4GHz                                              |
| Dynamic DNS       | Ourselfers Markey, Develop                                   |
| IPv6              | Uperation Mode: Router                                       |
| System Tools      | virieless Radio. Enabled                                     |
| Logout            | Name(3500). Triclin_3640                                     |
|                   | moue. Hogh three                                             |

5. Select Wireless Router and click Next

Quick Setup - Operation Mode

| Choose Operation Mode:      Wireless Router Share Internet connection from an Ethernet cable.For example,hotel re     WISP Access Point | oom,small office |      |  |
|----------------------------------------------------------------------------------------------------|------------------|------|--|
| ○ Range Extender                                                                                                    |                  |      |  |
|                                                                                                    | Back             | Next |  |

6. Select Dynamic IP (Most common option), tick More Advanced Settings and change IPTV Mode to New Zealand-UFB. Click Next

| corresponding type.                                                                                             | g to set up your internet connection, please choose one type below according to your ISP. The detailed description will be displayed after you choose the                                                                           |
|----------------------------------------------------------------------------------------------------|----------------------------------------------------------------------------------------------------|
| ⊖ Auto-Detect                                                                                                   |                                                                                                    |
| Dynamic IP (Most comr                                                                                           | non option)                                                                                                    |
| For Cable/DSL/Broadband o                                                                                       | connection which makes your computer immediately online without any setting or signing-in.                                                                                                    |
| Static IP                                                                                                    |                                                                                                    |
| O PPPoE/Russia PPPoE                                                                                            |                                                                                                    |
| L2TP/Russia L2TP                                                                                                |                                                                                                    |
| PPTP/Russia PPTP                                                                                                |                                                                                                    |
|                                                                                                    |                                                                                                    |
| Note: For users in some area                                                                                    | as(such as Russia, Ukraine etc.), please contact your ISP to choose connection type manually.                                                                                                    |
| Mote: For users in some area<br>More Advanced Setting<br>IPTV Mode: New Zealand<br>Internet VLAN ID             | as(such as Russia, Ukraine etc.), please contact your ISP to choose connection type manually.           s           J-UFB v           10         Internet VLAN Priority         0 v         2802.1Q Tag                             |
| More For users in some area     More Advanced Setting     IPTV Mode: New Zealand     Internet VLAN ID     LAN1: | as(such as Russia, Ukraine etc.), please contact your ISP to choose connection type manually.  s d-UFB  10 Internet VLAN Priority 0  20 802.1Q Tag Internet                                                                         |
| More Advanced Setting More Advanced Setting NPTV Mode: New Zealand Internet VLAN ID LAN1: LAN2:                 | as(such as Russia, Ukraine etc.), please contact your ISP to choose connection type manually.                                                                                                    |
| More Advanced Setting More Advanced Setting IPTV Mode: New Zealand Internet VLAN ID LAN1: LAN2: LAN3:           | as(such as Russia, Ukraine etc.), please contact your ISP to choose connection type manually.          s         J-UFB         10         Internet VLAN Priority         0         Internet v         Internet v         Internet v |

7. Keep clicking Next until you arrive at the Summary and then click Save